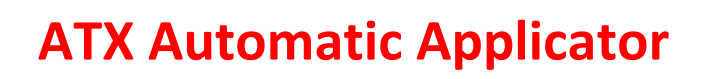

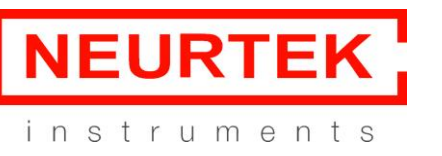

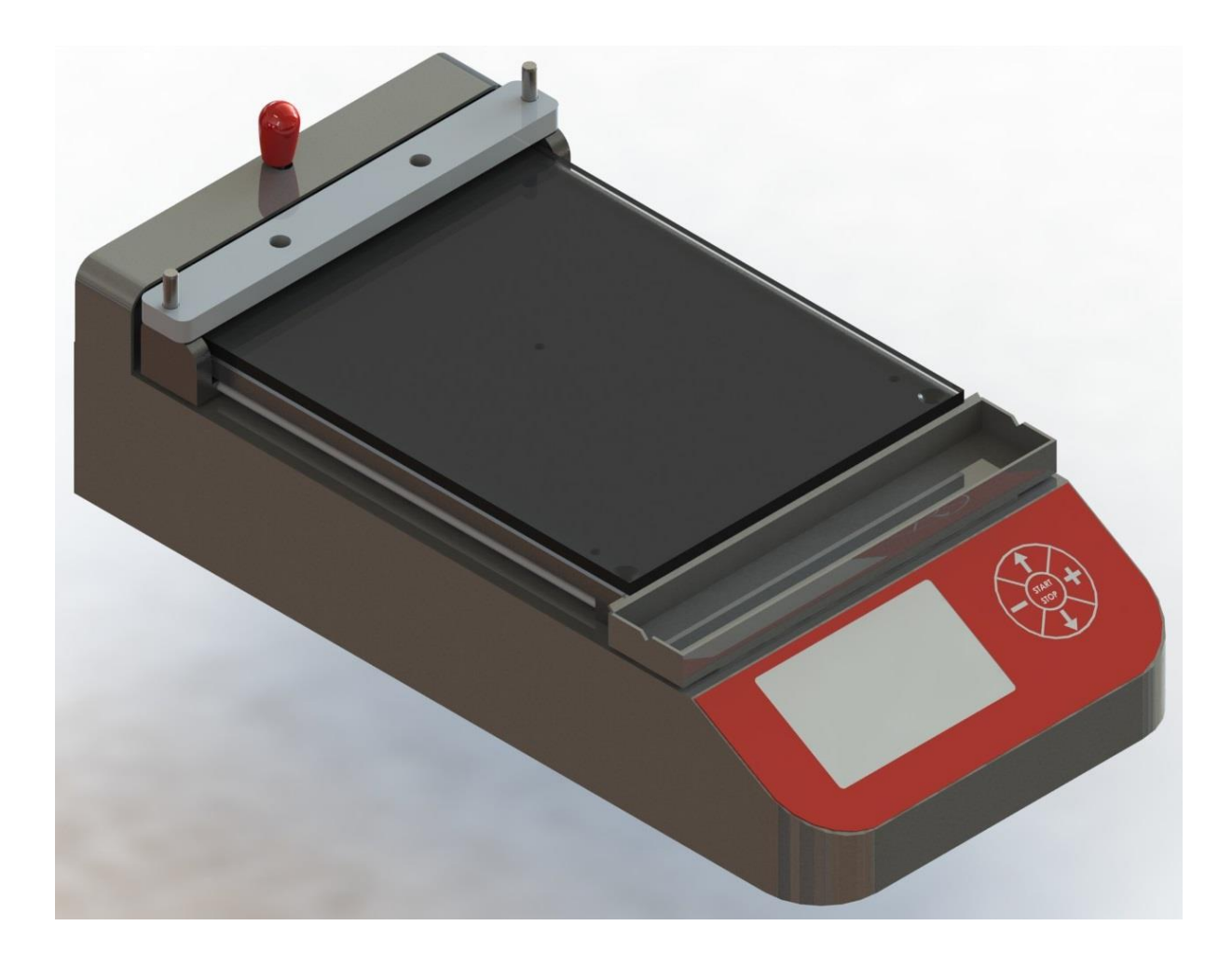

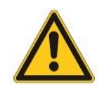

Read this manual carefully before using the equipment.

NEURTEK S.A. Tel.: 943 820 790 sat@neurtek.es

your supplier of instruments for quality control Maintenance and Calibration Services www.neurtek.com

Rev. 01 / Page 1 of 12

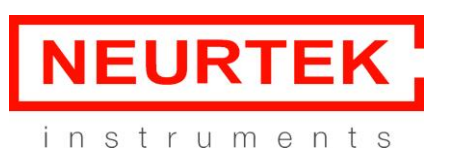

### **1** Description of the product

S

The device must be connected to 220 V with the provided power supply.

NEURTEK S.A. Tel.: 943 820 790 sat@neurtek.es

your supplier of instruments for quality control Maintenance and Calibration Services www.neurtek.com

Rev. 01 / Page 2 of 12

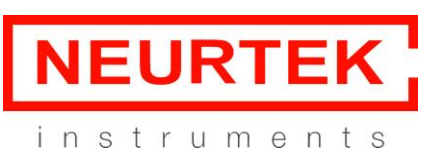

### 2 Operation

The device has a button at the back on the right for switching it on/off.

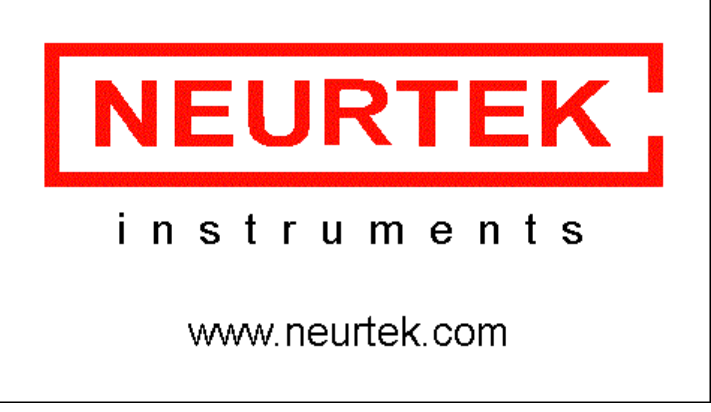

When turning on the device, after the initial screen, you will see the main screen which displays the current test parameters.

Bear in mind that when switching off the device, the last test parameters used are kept.

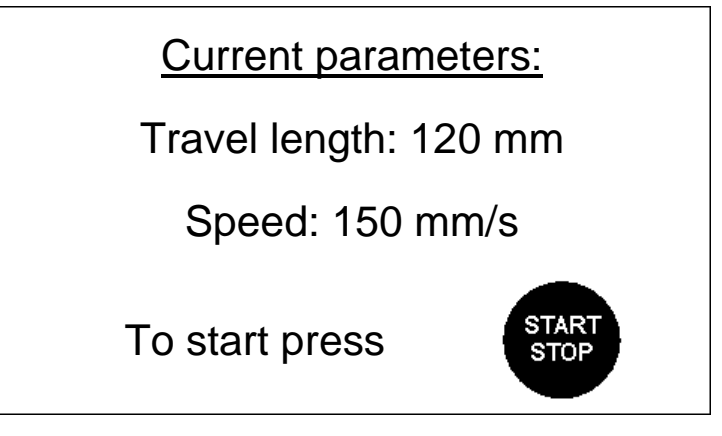

NEURTEK S.A. Tel.: 943 820 790 sat@neurtek.es

your supplier of instruments for quality control Maintenance and Calibration Services www.neurtek.com

Rev. 01 / Page 3 of 12

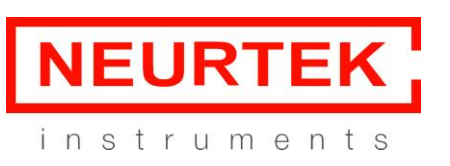

#### Attaching the contrast card:

Centre the contrast card on the base, lift the lever of the fastening system and insert the contrast card as far as it will go.

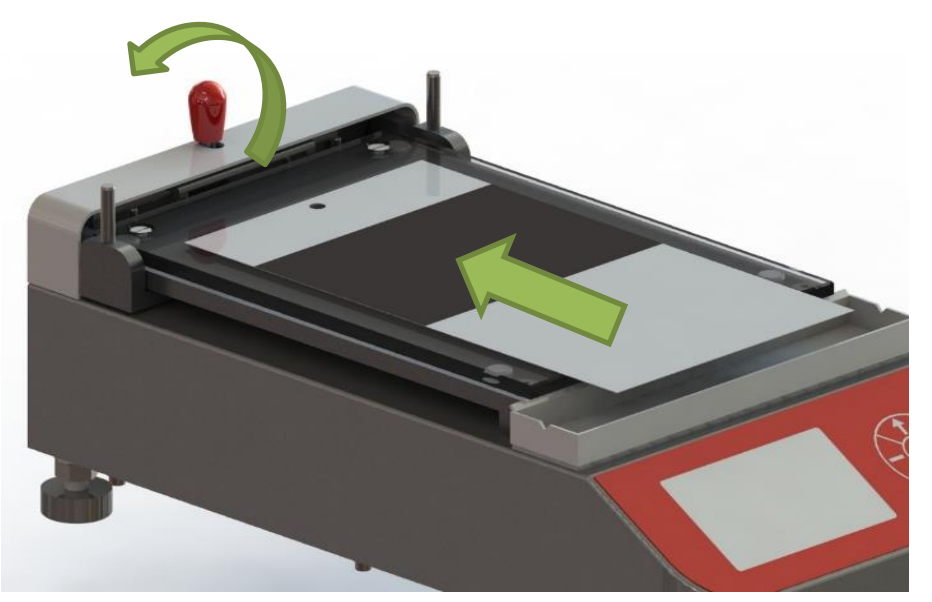

Once it is properly positioned, release the lever so that the contrast card is secured.

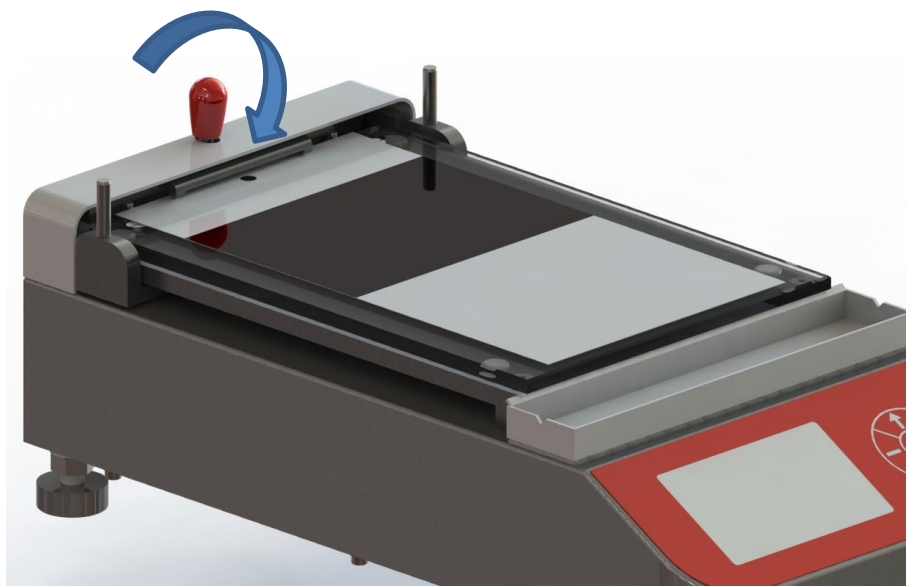

#### NEURTEK S.A. Tel.: 943 820 790 sat@neurtek.es

your supplier of instruments for quality control Maintenance and Calibration Services www.neurtek.com

Rev. 01 / Page 4 of 12

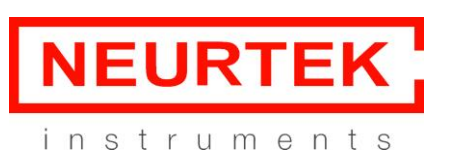

Instruction Manual

### For use with quadrangular applicator:

Position the slide bar, sliding it over the pins until it is secured.

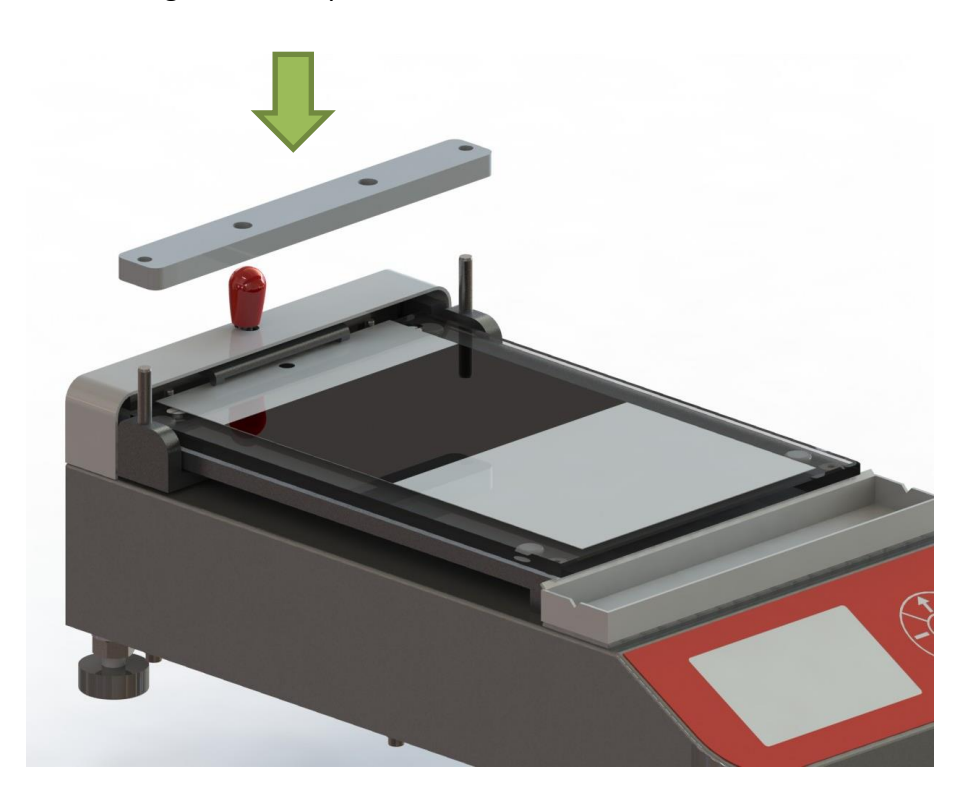

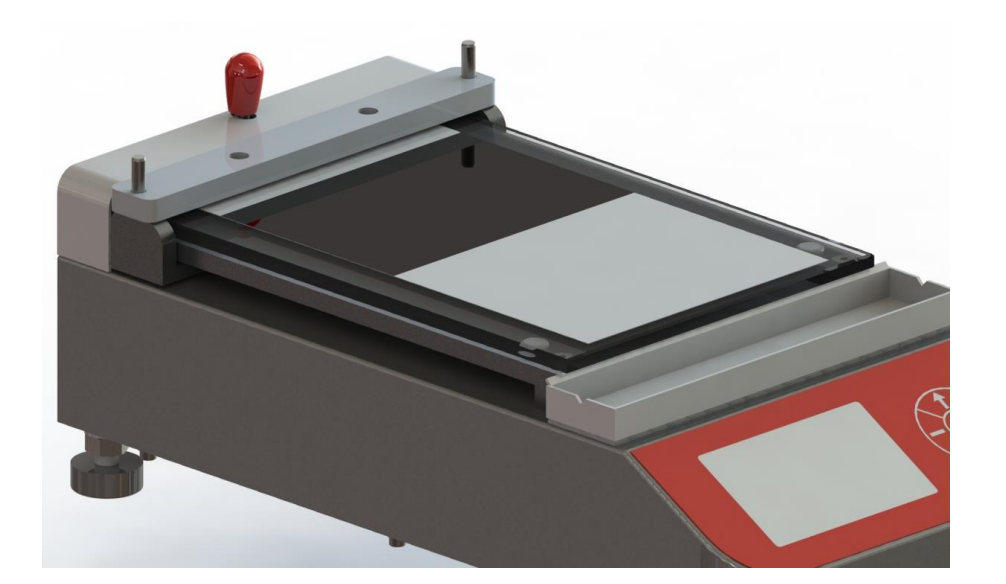

NEURTEK S.A. Tel.: 943 820 790 sat@neurtek.es

your supplier of instruments for quality control Maintenance and Calibration Services www.neurtek.com

Rev. 01 / Page 5 of 12

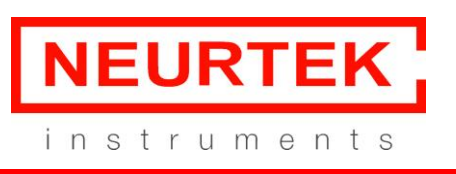

Instruction Manual

Place the quadrangular applicator in the centre, touching the slide bar

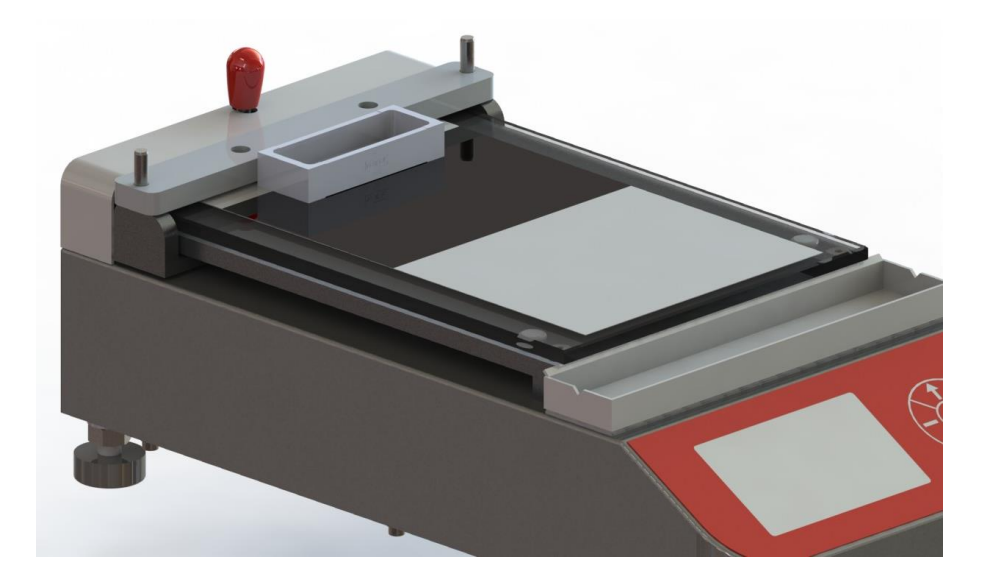

NEURTEK S.A. Tel.: 943 820 790 sat@neurtek.es

your supplier of instruments for quality control Maintenance and Calibration Services www.neurtek.com

Rev. 01 / Page 6 of 12

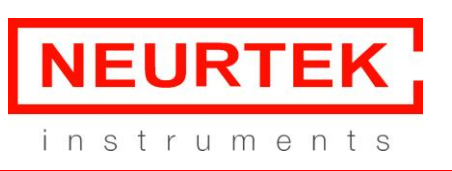

### Performing the test:

If the current parameters are the desired ones:

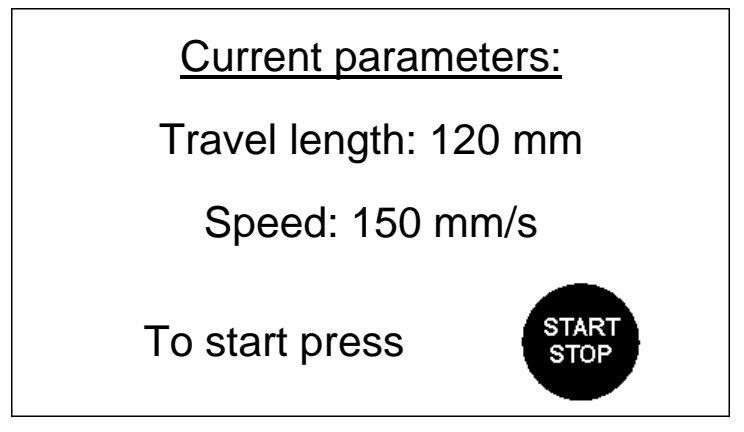

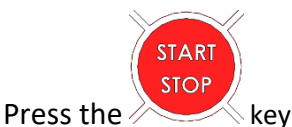

For safety, the device will ask if everything is OK.

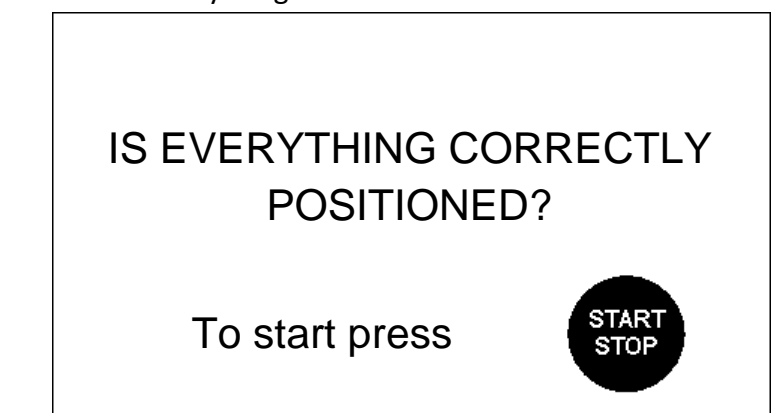

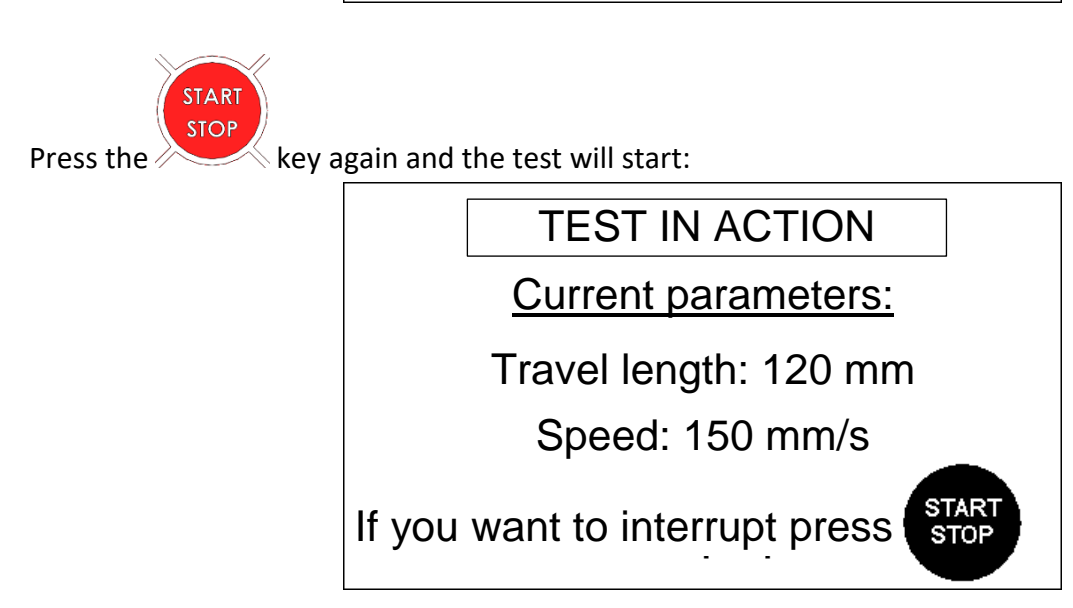

your supplier of instruments for quality control Maintenance and Calibration Services www.neurtek.com

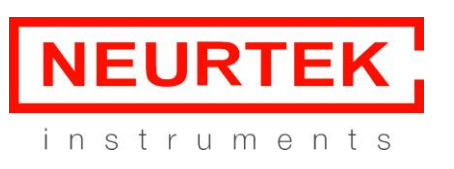

**Instruction Manual** 

When the travel length has been reached the device remains in standby:

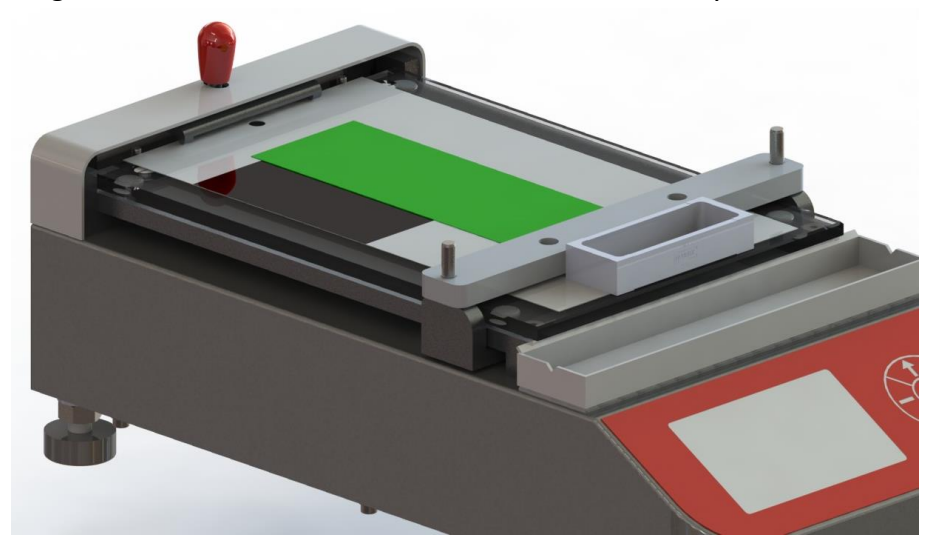

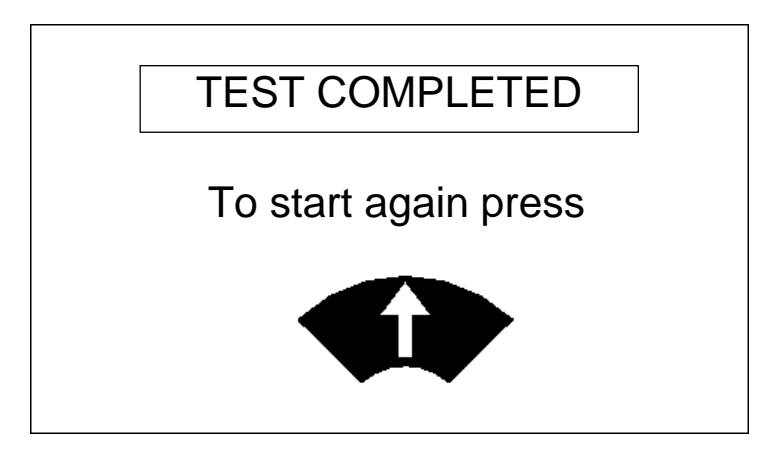

To return to the start position press the ready for another test:

key. The device stops at the start position,

Current parameters:

Travel length: 120 mm

Speed: 150 mm/s

To start press

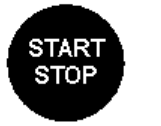

your supplier of instruments for quality control Maintenance and Calibration Services www.neurtek.com

Rev. 01 / Page 8 of 12

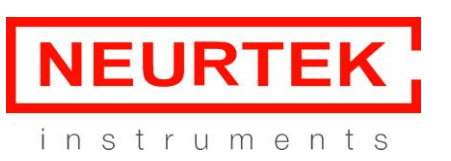

Instruction Manual

During the test:

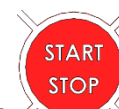

If you need to interrupt the test, you can press the key and the device will stop at its current position.

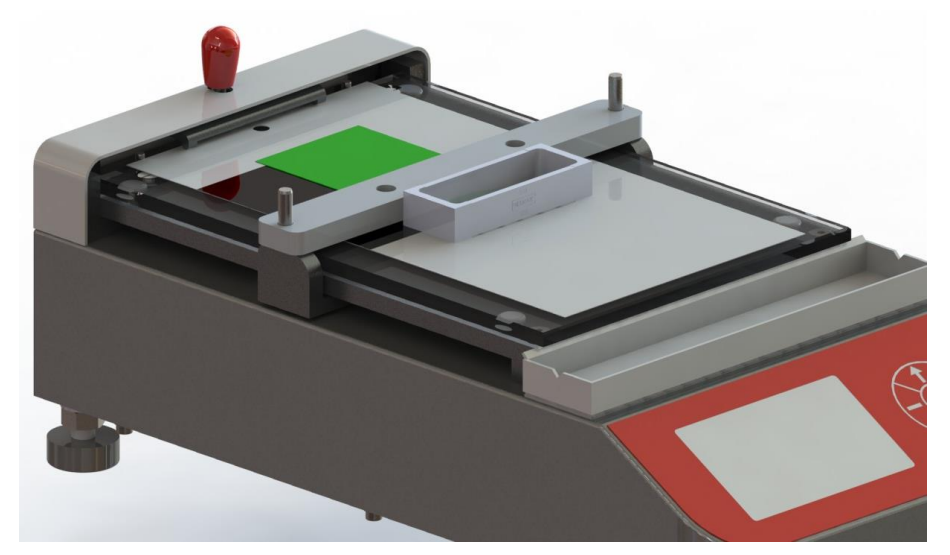

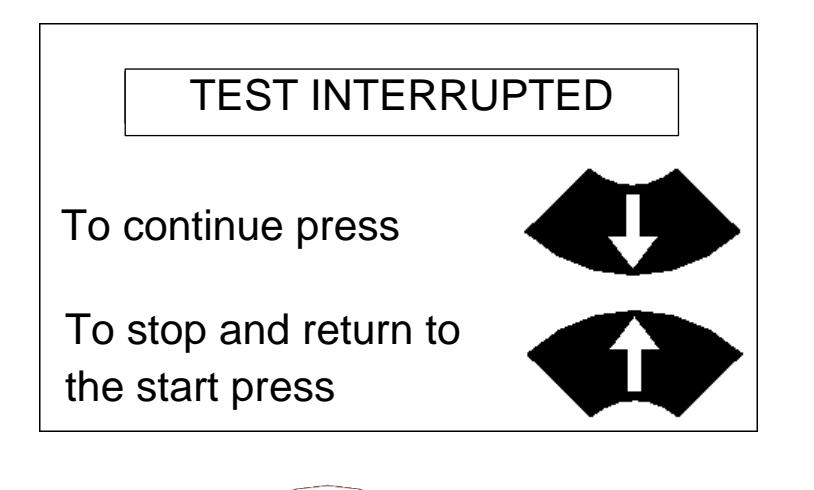

If you want to stop the test, press the point.

key and the device will return to the starting

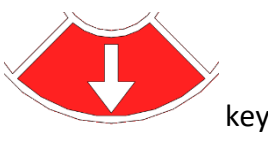

If you want to continue the test from the point where it has stopped, press the and the test will continue using the programmed speed and length.

NEURTEK S.A. Tel.: 943 820 790 sat@neurtek.es

your supplier of instruments for quality control Maintenance and Calibration Services www.neurtek.com

Rev. 01 / Page 9 of 12

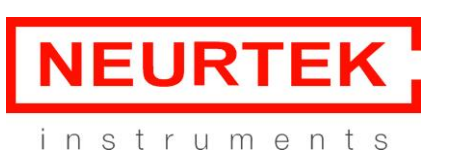

START

#### Change of test parameters:

To change the test parameters, the device must be in the standby position and the runner must be in the initial working position.

To enter the submenu for changing the parameters hold down the key for about 3 seconds and the following screen will appear:

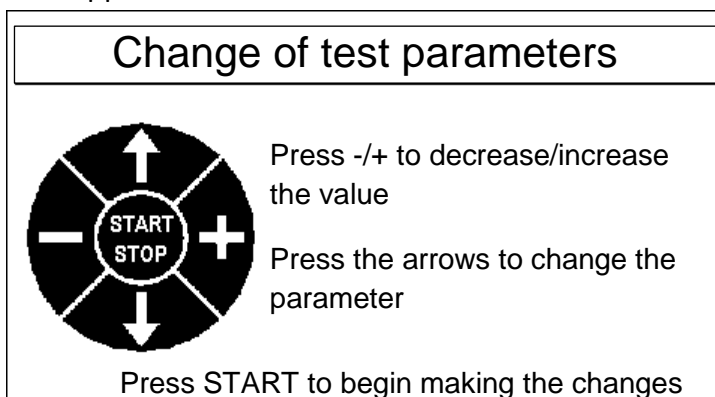

Which provides a quick indication on how to change the parameters.

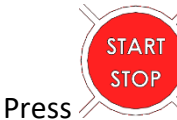

to start changing the parameters. The following screen will appear:

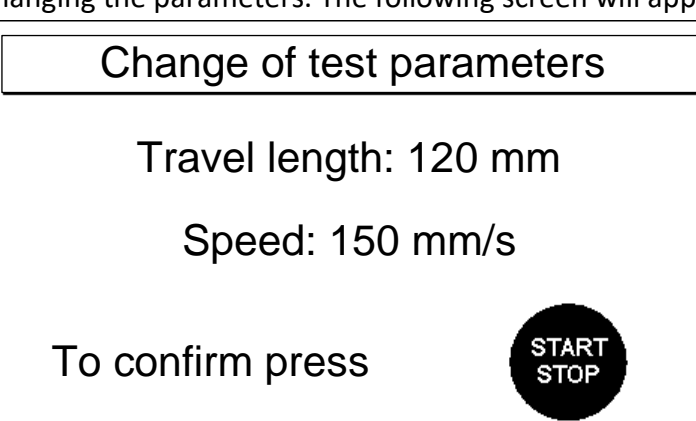

The value to be changed will flash. To switch between the travel length and speed values press the

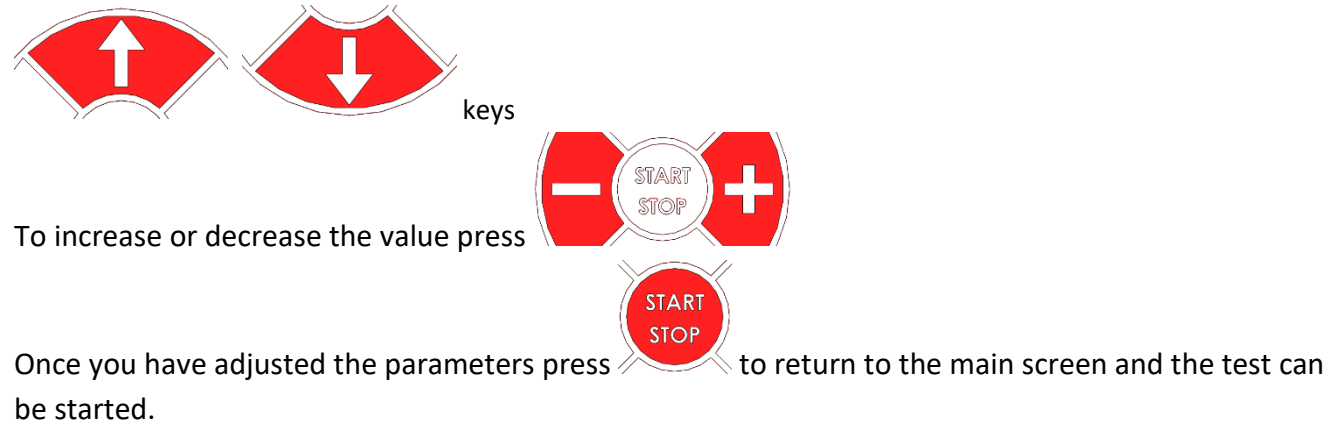

NEURTEK S.A. Tel.: 943 820 790 sat@neurtek.es

your supplier of instruments for quality control Maintenance and Calibration Services www.neurtek.com

Rev. 01 / Page 10 of 12

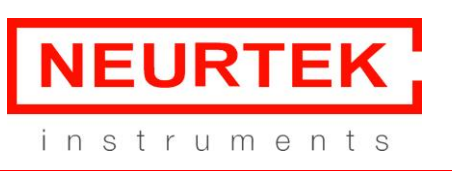

#### Changing the language:

To change the language, the device must be in the standby position and the runner must be in the initial working position.

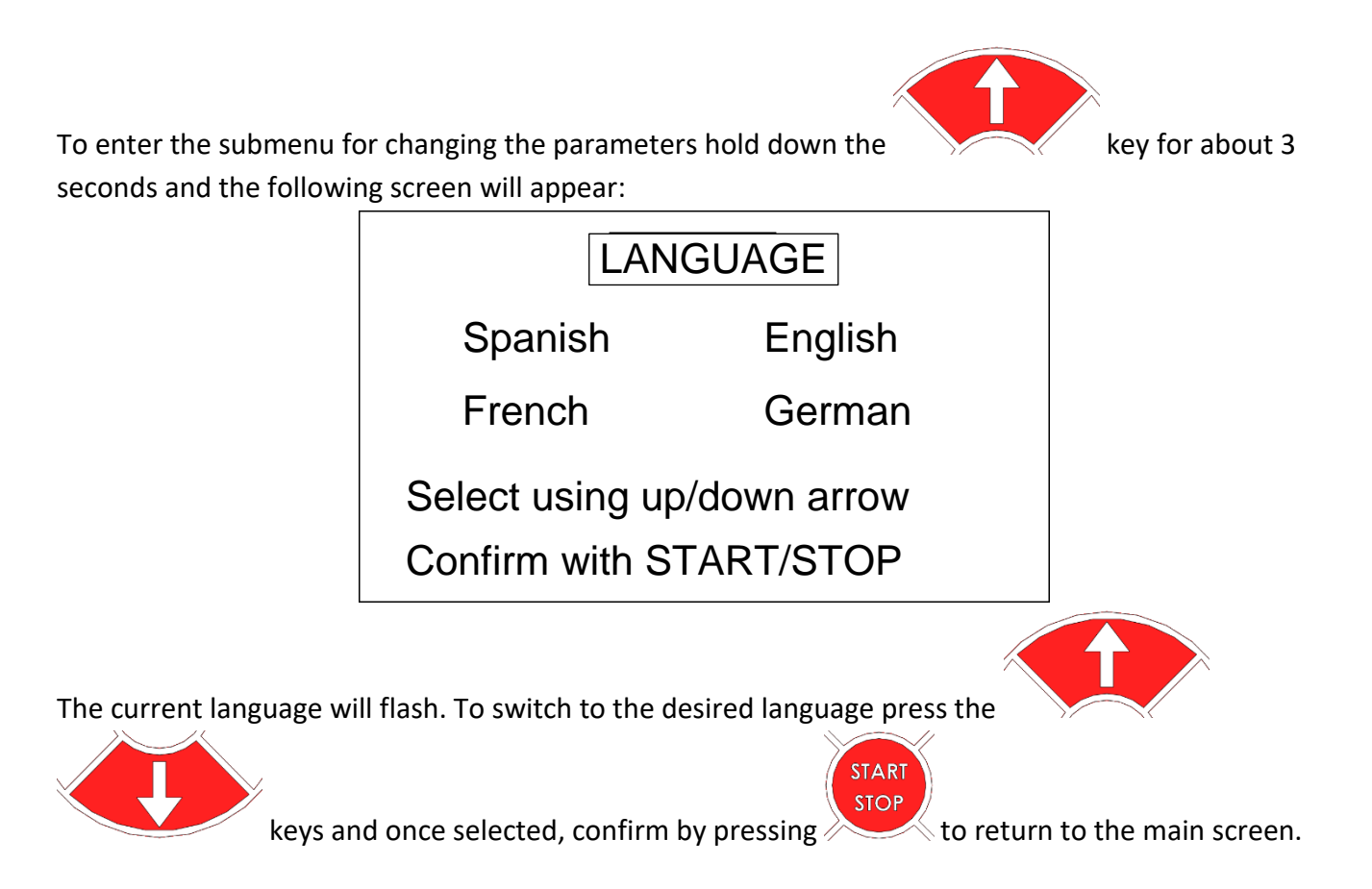

**NEURTEK S.A.** Tel.: 943 820 790 sat@neurtek.es

your supplier of instruments for quality control Maintenance and Calibration Services www.neurtek.com

Rev. 01 / Page 11 of 12

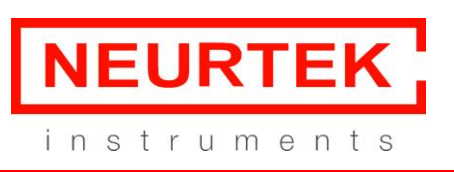

START

**Instruction Manual** 

If the runner is not in the initial position when the device is turned on, the following screen appears:

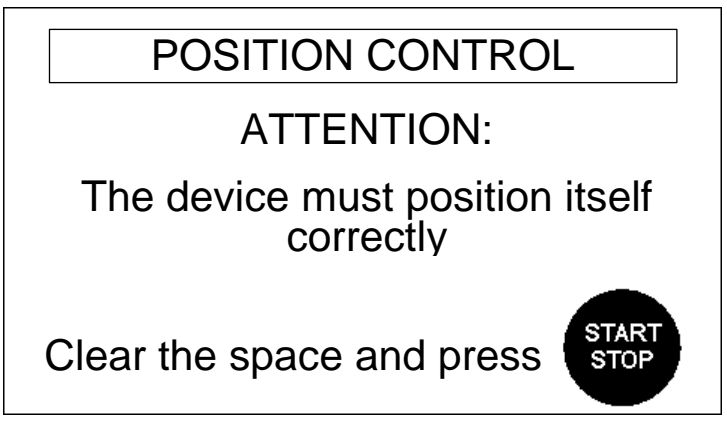

The device must be position itself correctly, so make sure that the workspace is free of obstacles and

press, the runner will go back to the initial position, the main screen will appear and you can start the test

**NEURTEK S.A.** Tel.: 943 820 790 sat@neurtek.es

your supplier of instruments for quality control Maintenance and Calibration Services www.neurtek.com

Rev. 01 / Page 12 of 12